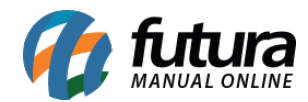

Sistema: Futura PDV - PAF

**Referencia:** FPF03

Versão: 2015.2.20

**Como funciona:** Existem no *PDV-PAF* atalhos importantes para serem utilizados, tais como: F5, F7, ALT+C e ALT+U.

Para encontrar todos os pedidos efetuados pelo **PDV-PAF** execute a tecla **F5** e o sistema abrirá a tela abaixo com todos os pedidos efetuados até o momento e seu status:

| Filtrar po | r:           | Valor do Campo: |           |             |               | Menu   | Fiscal     |           |  |
|------------|--------------|-----------------|-----------|-------------|---------------|--------|------------|-----------|--|
| Nro. Pec   | lido 🔻       |                 |           |             |               |        |            |           |  |
| Nro. Pe    | ed.          | Razão social    | Nr. Ficha | Dt. Emissão | Dt. Ent./Sai. | Total  | Nro. Caixa | Status    |  |
| 136        | EMPRESA TEST | TE 2            |           | 23/04/2015  | 23/04/2015    | 110,00 | 1          | Faturado  |  |
| 135        | CONSUMIDOR   |                 |           | 23/04/2015  | 23/04/2015    | 37,00  | 1          | Faturado  |  |
| 134        | CONSUMIDOR   |                 |           | 23/04/2015  | 23/04/2015    | 27,50  | 1          | Faturado  |  |
| 133        | CONSUMIDOR   |                 |           | 22/04/2015  | 22/04/2015    | 1,50   | 1          | Faturado  |  |
| 132        | CONSUMIDOR   |                 |           | 22/04/2015  | 22/04/2015    | 1,50   | 1          | Faturado  |  |
| 131        | CONSUMIDOR   |                 |           | 22/04/2015  | 22/04/2015    | 0,00   | 1          | Cancelado |  |
| 130        | CONSUMIDOR   |                 |           | 01/04/2015  | 01/04/2015    | 0,00   | 1          | Cancelado |  |
| 129        | CONSUMIDOR   |                 |           | 01/04/2015  | 01/04/2015    | 5,50   | 1          | Baixado   |  |
| 128        | CONSUMIDOR   |                 |           | 01/04/2015  | 01/04/2015    | 11,00  | 1          | Baixado   |  |
| 127        | CONSUMIDOR   |                 |           | 01/04/2015  | 01/04/2015    | 0,00   | 1          | Cancelado |  |
| 126        | CONSUMIDOR   |                 |           | 01/04/2015  | 01/04/2015    | 0,00   | 1          | Cancelado |  |
| 125        | CONSUMIDOR   |                 |           | 01/04/2015  | 01/04/2015    | 0,00   | 1          | Cancelado |  |
| 122        | CONSUMIDOR   |                 |           | 20/03/2015  | 20/03/2015    | 120,00 | 1          | Cancelado |  |
| 120        | CONSUMIDOR   |                 |           | 20/03/2015  | 20/03/2015    | 120,00 | 1          | Cancelado |  |
| 119        | CONSUMIDOR   |                 |           | 20/03/2015  | 20/03/2015    | 180,00 | 1          | Cancelado |  |
| 118        | CONSUMIDOR   |                 |           | 20/03/2015  | 20/03/2015    | 300,00 | 1          | Cancelado |  |

Para fechar os pedidos concluídos em tela, basta apertar a tecla F7.

Para cancelar um pedido em digitação, execute o atalho **ALT+C** e o sistema irá cancelar o pedido e consecutivamente o cupom fiscal que já esta em andamento.

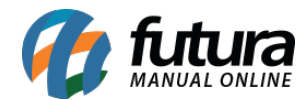

| (?) <sup>L</sup> | leseja realmente cancelar este pedido<br>seu cupom fiscal? |  |
|------------------|------------------------------------------------------------|--|
|                  |                                                            |  |
|                  |                                                            |  |

Para reabrir em tela o último pedido que foi gerado, basta apertar o atalho **ALT+U** e o sistema irá abrir novamente o mesmo em tela, conforme mostra a imagem abaixo:

| Sistema de POV - Versan: 2.0 - Refease:2015.2.20.153 |              |             |         |                   |                |           | Menu Fiscal F11 | F12 - Ajuda | Trocar de Usuario | Minimizar | Finalizar Sistema |
|------------------------------------------------------|--------------|-------------|---------|-------------------|----------------|-----------|-----------------|-------------|-------------------|-----------|-------------------|
| 1                                                    | Codino       |             | Otde    | VI Unit           |                |           |                 |             |                   |           |                   |
|                                                      | counge       |             |         |                   |                |           |                 |             |                   |           |                   |
| ~                                                    |              |             |         |                   |                |           |                 |             |                   |           |                   |
|                                                      |              |             |         |                   |                |           |                 |             |                   |           |                   |
| fitura                                               | Codigo       | Descricao   | Unidade | Qtde VI. Unitario | VI. Total Alic |           |                 |             |                   |           |                   |
| SISTEMAS                                             | 216000017612 | CUPCAKES    | 24      | 300.00 5.52000    | 1.650.00 3     | -10M5 18% |                 |             |                   |           |                   |
|                                                      |              |             |         |                   |                |           |                 |             |                   |           |                   |
| INFORMACOES GERAIS                                   |              |             |         |                   |                |           |                 |             |                   |           |                   |
| Usuario Caixa                                        |              |             |         |                   |                |           |                 |             |                   |           |                   |
| FUTURA 1                                             |              |             |         |                   |                |           |                 |             |                   |           |                   |
| Tabela de Preco :<br>TABELA                          |              |             |         |                   |                |           |                 |             |                   |           |                   |
| Data - Hora                                          |              |             |         |                   |                |           |                 |             |                   |           |                   |
| 23/04/2015 - 10:55:53                                |              |             |         |                   |                |           |                 |             |                   |           |                   |
| INFORMACOES DO PEDIDO                                |              |             |         |                   |                |           |                 |             |                   |           |                   |
| 23/04/2015 10:54:10                                  |              |             |         |                   |                |           |                 |             |                   |           |                   |
| Total Otde : 300.00                                  |              |             |         |                   |                |           |                 |             |                   |           |                   |
| Status: Cancelado                                    |              |             |         |                   |                |           |                 |             |                   |           |                   |
| Usuario: FUTURA                                      |              |             |         |                   |                |           |                 |             |                   |           |                   |
| Vendedor:                                            |              |             |         |                   |                |           |                 |             |                   |           |                   |
| Tipo : VENDA                                         |              |             |         |                   |                |           |                 |             |                   |           |                   |
|                                                      |              |             |         |                   |                |           |                 |             |                   |           |                   |
|                                                      |              |             |         |                   |                |           |                 |             |                   |           |                   |
|                                                      |              |             |         |                   |                |           |                 |             |                   |           |                   |
|                                                      |              |             |         |                   |                |           |                 |             |                   |           |                   |
|                                                      |              |             |         |                   |                |           |                 |             |                   |           |                   |
|                                                      |              |             |         |                   |                |           |                 |             |                   |           |                   |
|                                                      |              |             |         |                   |                |           |                 |             |                   |           |                   |
|                                                      |              |             |         |                   |                |           |                 |             |                   |           |                   |
|                                                      |              |             |         |                   |                |           |                 |             |                   |           |                   |
|                                                      |              |             |         |                   |                |           |                 |             |                   |           |                   |
|                                                      |              |             |         |                   |                |           |                 |             |                   |           |                   |
|                                                      |              |             |         |                   |                |           |                 |             |                   |           |                   |
|                                                      |              |             |         |                   |                |           |                 |             |                   |           |                   |
|                                                      | Closete      |             |         |                   |                |           |                 |             |                   |           |                   |
| <u> </u>                                             | 40           | CONCLUMTDOD |         |                   |                |           |                 |             |                   |           |                   |
| 1 futura                                             | 15           | CONSCIMIDUR |         |                   |                |           |                 |             |                   |           |                   |
| SISTEMAS                                             | DEDIDO       | 130         | TOTAL   | De                | 1 650 00       |           |                 |             |                   |           |                   |
| Fone: (19) 3463-1212                                 | PEDIDO       | 139         | TOTA    |                   | 2.000,00       |           |                 |             |                   |           |                   |
| ULTIMO PEDIDO DIGITADO NESSE TERMINAL                |              |             |         |                   |                |           |                 |             |                   |           |                   |